# Test Plan: Gutenberg

| Header and History       | 2  |
|--------------------------|----|
| Publish and Unpublish    | 3  |
| Add Block                | 4  |
| Structure and Navigation | 5  |
| Tools and Options.       | 6  |
| Document Panel           | 7  |
| Block Panel              | 8  |
| Title Block              | 9  |
| Block Editing            | 10 |
| Block Options            | 11 |
| Block Variants           | 12 |
| Empty Block              | 13 |
| Output Markup            | 14 |
| Media Dialog             | 15 |
| Edit Media               | 16 |
|                          |    |

# Header and History

http://142.93.114.99/wp-admin/post.php?post=40&action=edit

Test the default header content without activating any controls. Also test the functionality of the Undo and Redo buttons.

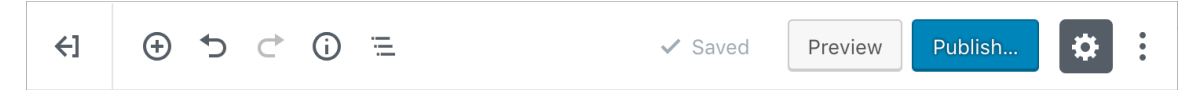

Figure 1: Header and History

# Publish and Unpublish

http://142.93.114.99/wp-admin/post.php?post=7&action=edit

Press the "Publish..." button and test the content in the Publish panel, including all the content in disclosure regions, and the actions of publishing and unpublishing the post.

| Publish                                          | Published                                         | ×  | Switch to Draft | Preview | Update | \$<br>: |
|--------------------------------------------------|---------------------------------------------------|----|-----------------|---------|--------|---------|
| Are you ready to publish?                        | Scoping Story is now live.                        |    |                 |         |        |         |
| Double-check your settings before<br>publishing. | What's next?                                      |    |                 |         |        |         |
| Visibility: Public V                             | http://142.93.114.99/2018/10/29/se                | c  |                 |         |        |         |
| Publish: <u>Oct 29, 2018 2:42 pm</u>             | View Post Copy Link                               |    |                 |         |        |         |
| Suggestion: Add tags                             |                                                   |    |                 |         |        |         |
|                                                  |                                                   |    |                 |         |        |         |
|                                                  |                                                   |    |                 |         |        |         |
|                                                  |                                                   |    |                 |         |        |         |
|                                                  |                                                   |    |                 |         |        |         |
| Always show pre-publish checks.                  | <ul> <li>Always show pre-publish check</li> </ul> | s. |                 |         |        |         |
|                                                  |                                                   |    |                 |         |        |         |

Figure 2: Publish and Unpublish

# Add Block

http://142.93.114.99/wp-admin/post.php?post=40&action=edit

Test the content in the "Add block" popup, including the block search functionality, and the action of adding a block (but not adding or editing content within the block).

|                    | =        |         |   |
|--------------------|----------|---------|---|
| Search for a block |          |         |   |
| т                  | ė        |         |   |
| Heading            | Archives | More    |   |
|                    | <u> </u> |         |   |
| Image              | Video    | Gallery |   |
| Common Blocks      |          |         | ~ |
| Formatting         |          |         | ~ |
| Layout Elements    |          |         | ~ |
|                    |          |         |   |

Figure 3: Add Block

# Structure and Navigation

http://142.93.114.99/wp-admin/post.php?post=7&action=edit

Test the content in the "Content structure" and "Block Navigation" popups, including the action of navigating to a block via each popup.

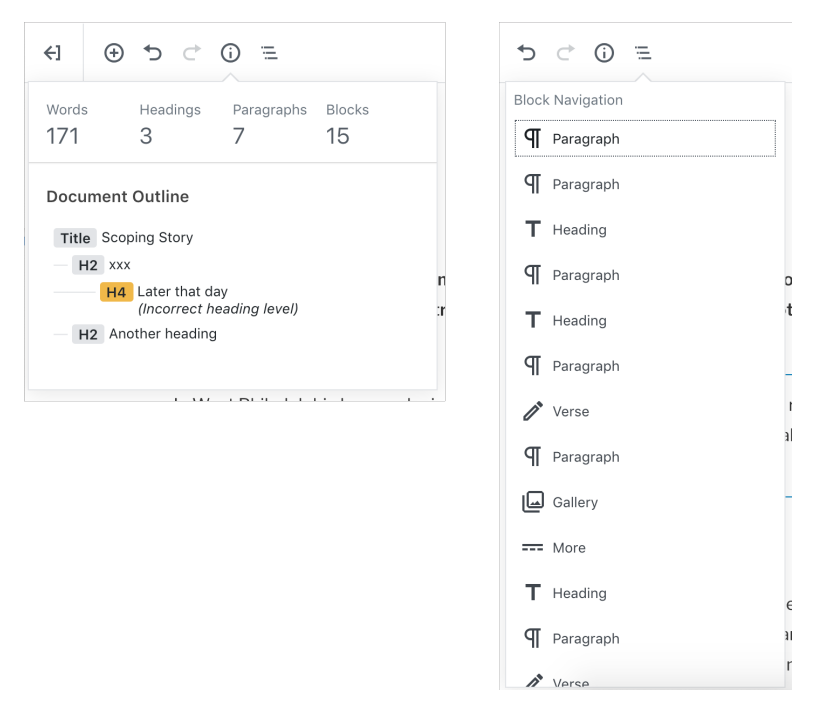

Figure 4: Structure and Navigation

# **Tools and Options**

#### http://142.93.114.99/wp-admin/post.php?post=40&action=edit

Test the content in the "Show more tools & options" popup, including the "Keyboard Shortcuts" and "Options" popups. Also test the functionality of the "Settings" toggle button.

| Preview Publish                                          | Keyboard Shortcuts                                         |                    |    | × | o | ptions                    |
|----------------------------------------------------------|------------------------------------------------------------|--------------------|----|---|---|---------------------------|
| View<br>Top Toolbar                                      | Global shortcuts                                           |                    |    |   | G | eneral                    |
| Access all block and document<br>tools in a single place | Display this help.                                         | ^                  | 7  | н |   | Enable Pre-publish Checks |
| Spotlight Mode<br>Focus on one block at a time           | Save your changes.                                         |                    | ж  | s |   | Enable Tips               |
| ✓ Fullscreen Mode                                        | Undo your last changes.                                    |                    | ж  | z |   | agument Danola            |
| Work without distraction                                 | Redo your last undo.                                       | $\diamond$         | ж  | z |   |                           |
| ditor                                                    | Show or hide the settings sidebar.                         | $\hat{\mathbf{O}}$ | ж  |   |   | Permalink                 |
| ✓ Visual Editor                                          | Open the block navigation menu.                            | ^                  | X. | 0 |   | Categories                |
| Code Editor $rac 2000 HM$                                | Nevineta to the next next of the editor                    |                    | ^  |   |   | Tags                      |
| ools                                                     | navigate to the next part of the editor.                   |                    |    |   |   | Featured Image            |
| Manage All Reusable Blocks                               | Navigate to the previous part of the editor.               | <u>^</u>           | 企  |   |   | Excerpt                   |
| Keyboard Shortcuts                                       | Navigate to the next part of the editor (alternative).     |                    | 7  | N |   | Discussion                |
| Copy All Content                                         | Navigate to the previous part of the editor (alternative). | $\hat{\mathbf{D}}$ | 7  | Р |   | Discussion                |
| Ontions                                                  |                                                            |                    |    |   |   |                           |

Figure 5: Tools and Options

# **Document Panel**

#### http://142.93.114.99/wp-admin/post.php?post=7&action=edit

Test all content in the Document panel, including all the content in disclosure regions, the "Visibility" and "Publish date" popups, and the "Add New Category" functionality. Do not test "Move to trash" or the "Set featured image" functionality, and do not follow the Preview, "Learn more..." or "Calendar Help" links.

| Document Block ×                                      | Document Block X                             | Document Block X                           |
|-------------------------------------------------------|----------------------------------------------|--------------------------------------------|
| Status & Visibility                                   | Status & Visibility                          | Status & Visibility                        |
| Visibility Dublis                                     |                                              |                                            |
| Visibility <u>Public</u>                              | Visibility                                   | Visibility                                 |
| Publish <u>Oct 29, 2018 2:42 pm</u>                   | Post Visibility                              | Publish <u>Oct 29, 2018 2:42 pm</u>        |
| Post Format Standard \$                               | • Public<br>Visible to everyone.             | October 🗘 29 2018 Jard 🗘                   |
| Stick to the Front Page                               | O Private<br>Only visible to site admins and | 02 : 42 AM PM                              |
| Pending Review                                        | editors.                                     |                                            |
|                                                       | O Password Protected                         | $\leftarrow$ October 2018 $\rightarrow$    |
| Move to trash                                         | choose. Only those with the                  | Mon Tue Wed Thu Fri Sat Sun                |
| 10 Revisions                                          | password can view this post.                 | 1 2 3 4 5 6 7                              |
|                                                       |                                              | 8 9 10 11 12 13 14<br>15 16 17 18 19 20 21 |
| Permalink ^                                           |                                              | 22 23 24 25 26 27 28                       |
| URL                                                   |                                              | 29 30 31                                   |
| scoping-story                                         |                                              |                                            |
| Preview                                               |                                              | Calendar Help                              |
| http://142.93.114.99/2018/10/29/scop<br>ing-story/ 12 |                                              | liscon                                     |
|                                                       |                                              |                                            |
| Categories ^                                          |                                              |                                            |
| ✓ Uncategorized                                       |                                              |                                            |
| Scoping                                               |                                              |                                            |
| Add New Category                                      |                                              |                                            |
| Tags ^                                                |                                              |                                            |
| Add New Tag                                           |                                              |                                            |
|                                                       |                                              |                                            |
|                                                       |                                              |                                            |
| Featured Image                                        |                                              |                                            |
| Sat featured image                                    |                                              |                                            |
|                                                       |                                              |                                            |
| Excerpt                                               |                                              |                                            |
|                                                       |                                              |                                            |
| white an excerpt (optional)                           |                                              |                                            |
|                                                       |                                              |                                            |
|                                                       |                                              |                                            |
|                                                       |                                              |                                            |
| Learn more about manual excerpts IP                   |                                              |                                            |
| Discussion ^                                          |                                              |                                            |
| Allow Comments                                        |                                              |                                            |
| Allow Pingbacks & Trackbacks                          |                                              |                                            |

Figure 6: Document Panel

#### **Block Panel**

http://142.93.114.99/wp-admin/post.php?post=67&action=edit

Test all content and functionality in the Block panel, including all content in disclosure regions, for three block types: **Heading**, **Paragraph**, and **Image**.

| Document                                    | Block                                                                                         | ×                                        |
|---------------------------------------------|-----------------------------------------------------------------------------------------------|------------------------------------------|
| T Head<br>Introc<br>organ<br>(and<br>the st | ing<br>duce new sections<br>nize content to help<br>search engines) ur<br>tructure of your co | and<br>o visitors<br>Iderstand<br>ntent. |
| Heading Se                                  | H3 H4 H5 H                                                                                    | <b>^</b><br>I6                           |
| Text Alignm                                 | ent<br>=                                                                                      |                                          |
| Advanced                                    |                                                                                               | ~                                        |

| Document                     | Block                               | ×          |
|------------------------------|-------------------------------------|------------|
| Paragr<br>Start w<br>narrati | aph<br>vith the building blo<br>ve. | ock of all |
| Text Setting                 | S                                   | ^          |
| Font Size<br>Normal          | • Cap<br>ow a large initial lea     | Reset      |
| Color Setting                | gs                                  | ~          |
| Advanced                     |                                     | ~          |
|                              |                                     |            |

| Docu                     | ment                               | Blo                        | ck                                         | ×                                  |
|--------------------------|------------------------------------|----------------------------|--------------------------------------------|------------------------------------|
|                          | Image<br>Insert a<br>stateme       | n ima<br>ent.              | ge to mak                                  | e a visual                         |
| Imag                     | e Setting                          | js                         |                                            | ^                                  |
| Alt Te                   | ext (Alter                         | native                     | e Text)                                    |                                    |
| Altern<br>to pe<br>short | native te.<br>ople who<br>descript | xt des<br>o can'<br>tion w | scribes yo<br>t see it. Ad<br>vith its key | //<br>ur image<br>dd a<br>details. |
| Image                    | e Size                             |                            |                                            |                                    |
| Fui                      | Size                               |                            |                                            | <b>•</b>                           |
| Image                    | e Dimens                           | sions                      |                                            |                                    |
| Width                    | ו                                  |                            | Height                                     |                                    |
| 400                      | )                                  |                            | 394                                        |                                    |
| 25%                      | 50%                                | 75%                        | 100%                                       | Reset                              |
| Link                     | Settings                           |                            |                                            | ^                                  |
| Link <sup>-</sup>        | Го                                 |                            |                                            |                                    |
| Nor                      | ne                                 |                            |                                            | \$                                 |
| Adva                     | nced                               |                            |                                            | ~                                  |

Figure 7: Block Panel

# Title Block

http://142.93.114.99/wp-admin/post.php?post=40&action=edit

Test all block content, including "Edit" permalink functionality.

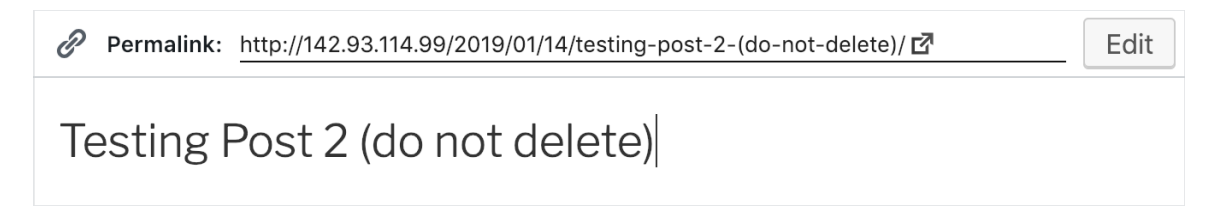

Figure 8: Title Block

# **Block Editing**

http://142.93.114.99/wp-admin/post.php?post=67&action=edit

Test the process of navigating to the block, the left-side toolbar and its move functionality, and the top toolbar including all functionality except the kebab menu (i.e. test the "Change block type" functionality and the functionality of all the formatting controls, but do not test any of the content in the "More options" menu). Also test the process of navigating between the selected block and the Block panel on the right-hand side of the page (but do not test any content within the Block panel).

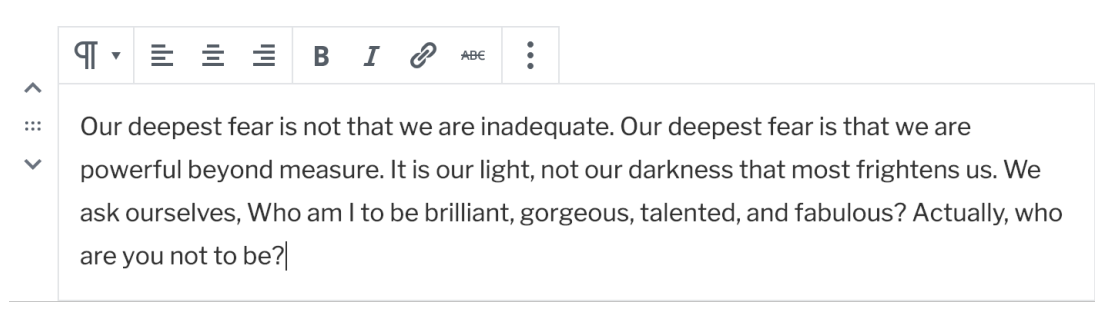

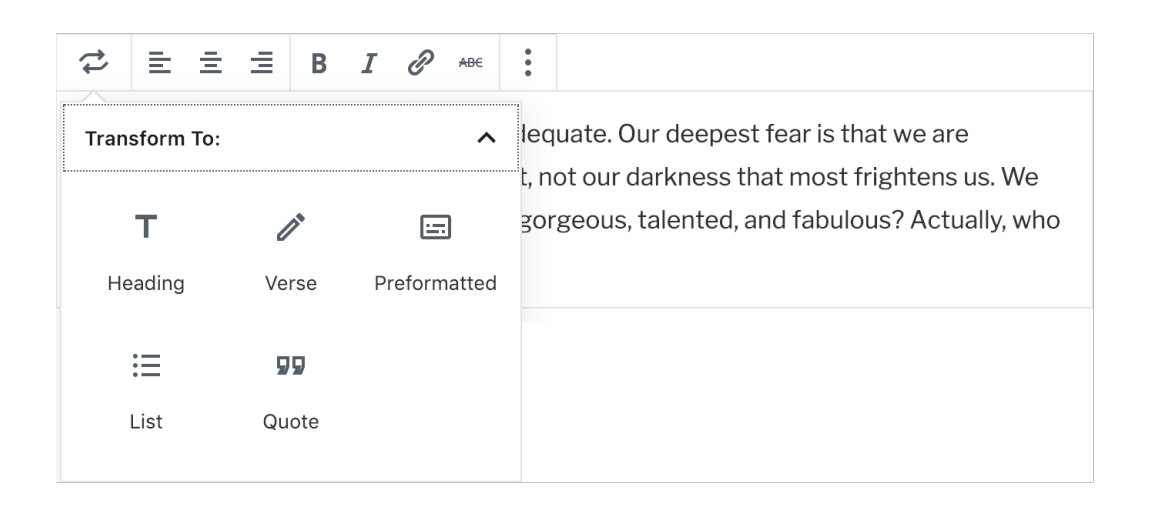

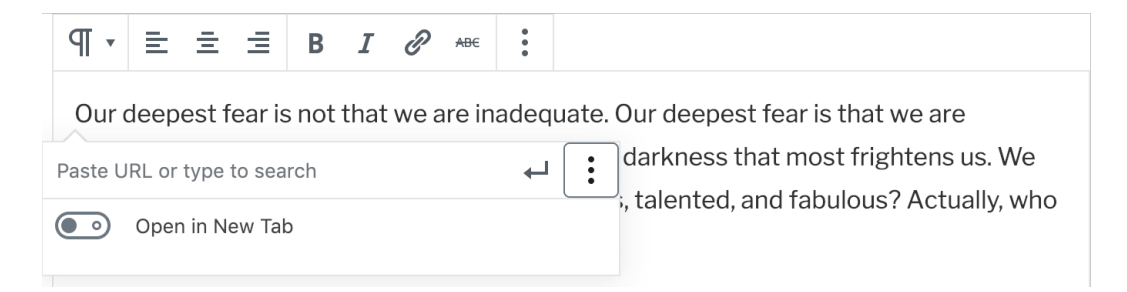

Figure 9: Block Editing

### **Block Options**

http://142.93.114.99/wp-admin/post.php?post=67&action=edit

Test all the content and functionality in the "More options" menu, including the functionality of creating a reusable block, converting it back to a regular block, and removing a block from reusable blocks, and including switching between "Edit as HTML" and "Edit visually". For the "Insert Before" and "Insert After" functionality, test the insertion functionality only, do not test anything in the block that's inserted.

| Dur d                                                                     | ccp                                                                                                    |                                                                                                    |                                                                              |                                           |                            |                                                                                                    | Y The block Settings                                                                                                    | = )                                                                                  |                                                                                                    |
|---------------------------------------------------------------------------|----------------------------------------------------------------------------------------------------|----------------------------------------------------------------------------------------------------|------------------------------------------------------------------------------|-------------------------------------------|----------------------------|----------------------------------------------------------------------------------------------------|----------------------------------------------------------------------------------------------------|--------------------------------------------------------------------------------------|----------------------------------------------------------------------------------------------------|
| owe                                                                       | erful                                                                                                    | beyond I                                                                                                    | neasu                                                                        | ire. It                                   | is ou                      | ır liş <sup>t</sup>                                                                                                    | Duplicate                                                                                                    | ራ#D                                                                                  | htens us. We                                                                                               |
| isk o                                                                     | urse                                                                                                    | lves, Wh                                                                                                    | o am I                                                                       | to b                                      | e bril                     | lian                                                                                                    | → Insert Before                                                                                                    | \                                                                                    | ? Actually, who                                                                                            |
| ire yo                                                                    | Juni                                                                                                    | JULIO De?                                                                                                    |                                                                              |                                           |                            |                                                                                                    | Insert After                                                                                                    | 7-96                                                                                 |                                                                                                    |
|                                                                           |                                                                                                    |                                                                                                    |                                                                              |                                           |                            |                                                                                                    |                                                                                                    | 2001                                                                                 |                                                                                                    |
|                                                                           |                                                                                                    |                                                                                                    |                                                                              |                                           |                            |                                                                                                    | HTML EOIT AS HIML                                                                                                    |                                                                                      |                                                                                                    |
|                                                                           |                                                                                                    |                                                                                                    |                                                                              |                                           |                            |                                                                                                    | Add to Reusable Block                                                                                                    | S                                                                                    |                                                                                                    |
|                                                                           |                                                                                                    |                                                                                                    |                                                                              |                                           |                            |                                                                                                    | 👕 Remove Block                                                                                                    | ^~ZZ                                                                                 |                                                                                                    |
| lame                                                                      | : U                                                                                                    | ntitled Re                                                                                                    | usable                                                                       | Block                                     |                            |                                                                                                    |                                                                                                    |                                                                                      | Save                                                                                                    |
| )ur d<br>owe<br>sk o<br>re yo                                             | leep<br>erful<br>urse<br>ou ne                                                                                                | est fear i<br>beyond i<br>lves, Wh<br>ot to be?                                                                                  | s not t<br>measu<br>io am l                                                  | :hat v<br>ire. It<br>I to b               | we ar<br>is ou<br>e bril   | e ina<br>ır ligh<br>liant,                                                                                                    | dequate. Our deepest<br>nt, not our darkness tha<br>gorgeous, talented, ar                                                                             | fear is tha<br>at most fri<br>nd fabulou                                             | t we are<br>ghtens us. We<br>Is? Actually, who                                                             |
| Dur d<br>oowe<br>isk o<br>ire yo                                          | leep<br>erful<br>urse<br>ou no                                                                                                | est fear i<br>beyond i<br>lves, Wh<br>ot to be?                                                                                  | s not t<br>measu<br>io am l                                                  | :hat v<br>ire. It<br>I to b               | we ar<br>is ou<br>e bril   | e ina<br>ır ligh<br>liant,                                                                                                    | dequate. Our deepest<br>nt, not our darkness tha<br>gorgeous, talented, ar                                                                             | fear is tha<br>at most fri<br>nd fabulou                                             | t we are<br>ghtens us. We<br>Is? Actually, who                                                             |
| Dur d<br>oowe<br>ask o<br>are yo                                          | leep<br>erful<br>urse<br>ou ne                                                                                                | est fear i<br>beyond<br>Ives, Wh<br>ot to be?                                                                                    | s not t<br>measu<br>io am l                                                  | that v<br>re. It                          | we ar<br>is ou<br>e bril   | e ina<br>ır ligh<br>liant,                                                                                                    | dequate. Our deepest<br>at, not our darkness tha<br>gorgeous, talented, ar                                                                             | fear is tha<br>at most fri<br>nd fabulou                                             | t we are<br>ghtens us. We<br>is? Actually, who                                                             |
| Dur d<br>bowe<br>ask o<br>are yo                                          | leep<br>erful<br>urse<br>ou ne<br>:                                                                                           | est fear i<br>beyond i<br>lves, Wh<br>ot to be?<br>Hide Bloc                                                                     | s not t<br>measu<br>io am l<br>k Settin                                      | shat v<br>ire. It<br>I to b               | we ar                      | e ina<br>ır ligh<br>liant,<br>∿೫,                                                                                                    | dequate. Our deepest<br>at, not our darkness tha<br>gorgeous, talented, ar                                                                             | fear is tha<br>at most fri<br>nd fabulou                                             | t we are<br>ghtens us. We<br>s? Actually, who                                                              |
| Dur d<br>powe<br>ask o<br>are yo<br>Jutit                                 | leep<br>erful<br>urse<br>ou ne<br>:                                                                                           | est fear i<br>beyond i<br>lves, Wh<br>ot to be?<br>Hide Bloc<br>Duplicate                                                        | s not t<br>measu<br>to am I                                                  | that v<br>rre. It<br>I to b               | we ar<br>is ou<br>e bril   | e ina<br>ır ligh<br>liant,<br>ox,                                                                                                    | dequate. Our deepest<br>nt, not our darkness tha<br>gorgeous, talented, ar<br>equate. Our deepest                                                      | fear is tha<br>at most fri<br>Id fabulou<br>d fabulou                                | t we are<br>ightens us. We<br>is? Actually, who<br>Edit<br>t we are                                        |
| Dur d<br>powe<br>ask o<br>are yo<br>Jutit                                 | leep<br>erful<br>urse<br>ou no<br>:<br>:                                                                                      | est fear i<br>beyond<br>lives, Wh<br>ot to be?<br>Hide Bloc<br>Duplicate<br>Insert Bef                                           | s not t<br>measu<br>io am l<br>k Settin<br>ore                               | that v<br>rre. It<br>I to b               | we ar<br>is ou<br>e bril   | e ina<br>Ir ligh<br>liant,<br>ox,<br>ox,                                                                                                    | dequate. Our deepest<br>nt, not our darkness tha<br>gorgeous, talented, ar<br>equate. Our deepest<br>, not our darkness tha                            | fear is tha<br>at most fri<br>id fabulou<br>fear is tha<br>at most fri               | t we are<br>ightens us. We<br>is? Actually, who<br>Edit<br>t we are<br>ightens us. We                      |
| Dur d<br>powe<br>ask o<br>are yo<br>Untit<br>Dur<br>pow<br>ask (<br>are v | leep<br>erful<br>urse<br>ou no<br>:<br>:<br>:<br>:<br>:<br>:<br>:<br>:<br>:<br>:                                              | est fear i<br>beyond i<br>lves, Wh<br>ot to be?<br>Hide Bloc<br>Duplicate<br>Insert Bef                                          | s not t<br>measu<br>io am l<br>k Settin<br>ore                               | that v<br>rre. It<br>I to b               | we ar                      | e ina<br>ır ligh<br>liant,<br>ox,<br>ox,<br>ox,<br>cxr                                                                                                    | dequate. Our deepest<br>nt, not our darkness tha<br>gorgeous, talented, ar<br>equate. Our deepest<br>, not our darkness tha<br>gorgeous, talented, ar  | fear is tha<br>at most fri<br>id fabulou<br>fear is tha<br>at most fri<br>id fabulou | t we are<br>ghtens us. We<br>is? Actually, who<br>Edit<br>t we are<br>ightens us. We<br>is? Actually, who  |
| Dur d<br>powe<br>ask o<br>are yo<br>Jutit<br>Dur<br>pow<br>ask (<br>are ) | leep<br>erful<br>urse<br>ou no<br>:<br>:<br>:<br>:<br>:<br>:<br>:<br>:<br>:<br>:<br>:<br>:<br>:<br>:<br>:<br>:<br>:<br>:<br>: | est fear i<br>beyond<br>ilves, Wh<br>ot to be?<br>Hide Bloc<br>Duplicate<br>Insert Bef<br>Insert Aftr<br>Convert to              | s not t<br>measu<br>o am l<br>k Settin<br>ore<br>er                          | chat v<br>ire. It<br>I to b<br>gs         | we ar<br>is ou<br>e bril   | e ina<br>ır ligh<br>liant,<br>ox,<br>ox,<br>ox,<br>ox<br>ox                                                                                                    | dequate. Our deepest<br>nt, not our darkness tha<br>gorgeous, talented, ar<br>equate. Our deepest<br>, not our darkness tha<br>; orgeous, talented, ar | fear is tha<br>at most fri<br>id fabulou<br>fear is tha<br>at most fri<br>id fabulou | t we are<br>ightens us. We<br>is? Actually, who<br>Edit<br>t we are<br>ightens us. We<br>is? Actually, who |
| Dur d<br>powe<br>ask o<br>are yo<br>Jutit<br>Dur<br>pow<br>ask (<br>are y | leep<br>erful<br>urse<br>ou no<br>:<br>:<br>:<br>:<br>:<br>:<br>:<br>:<br>:<br>:<br>:<br>:<br>:<br>:<br>:<br>:<br>:<br>:<br>: | est fear i<br>beyond i<br>lves, Wh<br>ot to be?<br>Hide Bloc<br>Duplicate<br>Insert Bef<br>Insert Aft<br>Convert to<br>Remove fi | s not t<br>measu<br>to am I<br>k Settin<br>ore<br>er<br>p Regula             | shat v<br>ire. It<br>I to b<br>ggs<br>ggs | ve ar<br>is ou<br>e bril   | e ina<br>Ir ligh<br>liant,<br>ox,<br>ox,<br>ox,<br>ox,<br>ox,<br>ox,<br>ox,<br>cxr<br>r                                                                                                    | dequate. Our deepest<br>at, not our darkness tha<br>gorgeous, talented, ar<br>equate. Our deepest<br>, not our darkness tha<br>;orgeous, talented, ar  | fear is tha<br>at most fri<br>id fabulou<br>fear is tha<br>at most fri<br>nd fabulou | t we are<br>ghtens us. We<br>s? Actually, who<br>Edit<br>t we are<br>ghtens us. We<br>s? Actually, who     |
| Dur d<br>powe<br>ask o<br>are yu<br>Jntit<br>Dur<br>pow<br>ask (<br>are y | erful<br>urse<br>ou no<br>:<br>:<br>:<br>:<br>:<br>:<br>:<br>:<br>:<br>:<br>:<br>:<br>:<br>:<br>:<br>:<br>:<br>:<br>:         | est fear i<br>beyond i<br>lves, Wh<br>ot to be?<br>Hide Bloc<br>Duplicate<br>Insert Afti<br>Convert t<br>Remove fi<br>Remove E   | s not t<br>measu<br>to am l<br>k Settin<br>k Settin<br>ore<br>er<br>b Regula | shat v<br>rre. It<br>I to b<br>gs<br>gs   | we ar<br>i is ou<br>e bril | e ina<br>Ir ligh<br>liant,<br>own,<br>own<br>own<br>twitt<br>twittwit | dequate. Our deepest<br>nt, not our darkness tha<br>gorgeous, talented, ar<br>equate. Our deepest<br>, not our darkness tha<br>gorgeous, talented, ar  | fear is tha<br>at most fri<br>nd fabulou<br>fear is tha<br>at most fri<br>nd fabulou | t we are<br>ightens us. We<br>is? Actually, who<br>Edit<br>t we are<br>ghtens us. We<br>is? Actually, who  |

cp>Our deepest fear is not that we are inadequate. Our deepest fear is that we are powerful beyond measure. It is our|light, not our darkness that most frightens us. We ask ourselves, Who am I to be brilliant, gorgeous, talented, and fabulous? Actually, who are you not to be?

Figure 10: Block Options

# **Block Variants**

http://142.93.114.99/wp-admin/post.php?post=67&action=edit

Test the following variants of block controls: the change URL functionality in the **Button** block, the rows and columns functionality in the **Table** block, the configuration controls in the **Video** block. *Also keep an eye out for other unique block controls that may need to be tested in this component.* 

|       | Help b              | /WordPress/gutenberg     |
|-------|---------------------|--------------------------|
|       |                     |                          |
|       |                     | ABE •                    |
| This  | Add Row Before      | For tabular data         |
| But ł | + Add Row After     | Of creating headers etc. |
|       | Delete Row          |                          |
|       | 🛨 Add Column Before |                          |
|       | 🛨 Add Column After  |                          |
|       | Delete Column       |                          |

| L Video                                                            |
|--------------------------------------------------------------------|
| Drag a video, upload a new one or select a file from your library. |
| Lupload Media Library                                              |
| Insert from URL                                                    |
|                                                                    |

Figure 11: Block Variants

## **Empty Block**

http://142.93.114.99/wp-admin/post.php?post=40&action=edit

Test the process of navigating to and from the empty block, the default placeholder content, and the functionality of the three block type buttons on the right. Do not test the "Add block" popup.

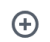

Start writing or type / to choose a block

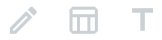

Figure 12: Empty Block

#### Output Markup http://142.93.114.99/?p=19&preview=true

Test the semantics and interactivity of the output markup for a range of block types. Do not test the template header or sidebar content, only the post content. Ignore author-variant things in the test content (e.g. images with no alt text or videos with no captions) unless they're things that are necessary but cannot be specified by the author at all. For embedded content like tweets, only test the embed code, not the resulting 3rd party code (e.g. test the code of iframes used for embeds but not the content of the iframes).

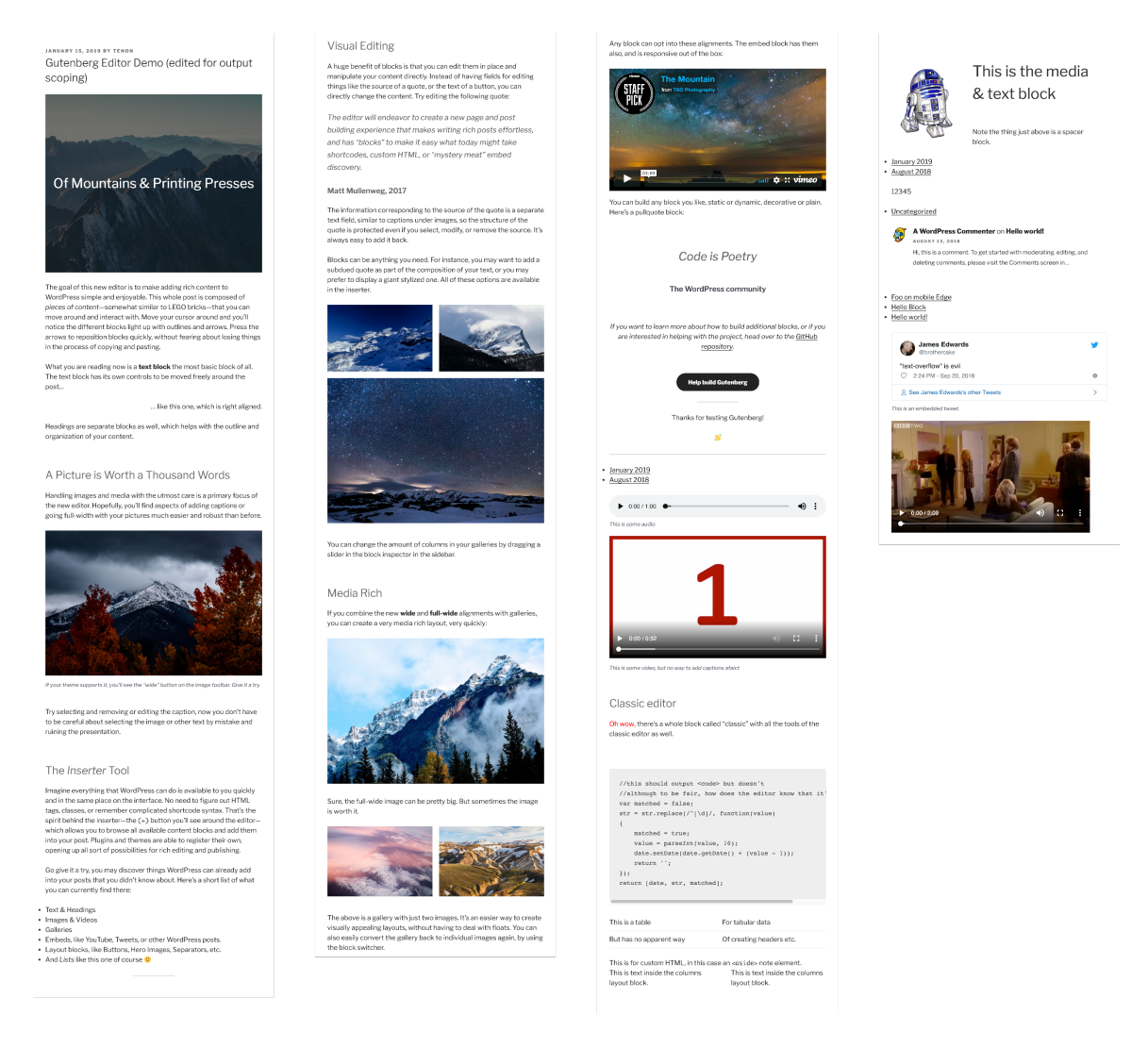

Figure 13: Output Markup

# Media Dialog

http://142.93.114.99/wp-admin/post.php?post=67&action=edit

Select the **Image** block and then click the "Edit image" button (pencil icon) to open the "Select or Upload Media" dialog. Test the process of opening and navigating to the dialog, all content and functionality within the "Upload Files" and "Media Library" tabs, and the process of inserting an image into the post. Do not test the "Edit Media" interface that opens when you click the "Edit Image" link within the "Media Library" tab.

| oad Files Media Library                                                                                                    |                                                                                                    |                                                                                                    |
|----------------------------------------------------------------------------------------------------|----------------------------------------------------------------------------------------------------|----------------------------------------------------------------------------------------------------|
|                                                                                                    |                                                                                                    |                                                                                                    |
|                                                                                                    |                                                                                                    |                                                                                                    |
|                                                                                                    | Drop files anywhere to upload<br>or                                                                                                    |                                                                                                    |
|                                                                                                    | Select Files                                                                                                    |                                                                                                    |
|                                                                                                    | Maximum unload file size: 2 MB                                                                                                    |                                                                                                    |
|                                                                                                    | Maximun upload nie size. 2 wib.                                                                                                    |                                                                                                    |
|                                                                                                    |                                                                                                    |                                                                                                    |
|                                                                                                    |                                                                                                    |                                                                                                    |
|                                                                                                    |                                                                                                    |                                                                                                    |
|                                                                                                    |                                                                                                    | Se                                                                                                    |
|                                                                                                    |                                                                                                    | Se                                                                                                    |
|                                                                                                    |                                                                                                    | Se                                                                                                    |
| lect or Upload Media                                                                                                    |                                                                                                    | Se                                                                                                    |
| lect or Upload Media<br>ad Files Media Library                                                                                                    |                                                                                                    | Se                                                                                                    |
| lect or Upload Media<br>bad Files Media Library<br>dates ¢                                                                                                    | Search med                                                                                                    | iia items. ATTACHMENT DETAILS                                                                                                    |
| lect or Upload Media<br>aad Files Media Library<br>dates \$                                                                                                    | Search med                                                                                                    | lia items. ATTACHMENT DETAILS                                                                                                    |
| lect or Upload Media<br>ad Files Media Library<br>dates •                                                                                                    | Search med                                                                                                    | Iia items. ATTACHMENT DETAILS                                                                                                    |
| lect or Upload Media<br>ad Files Media Library<br>dates •                                                                                                    | Search med                                                                                                    | Ila Items.<br>ATTACHMENT DETAILS                                                                                                    |
| lect or Upload Media<br>ad Files Media Library<br>dates •                                                                                                    | Search med                                                                                                    | Iia items. ATTACHMENT DETAILS  Marianne_Williamson.jpg January 14, 2019 19 KB                                                                                                    |
| Hect or Upload Media<br>Hedia Library<br>dates<br>Construction<br>Construction | For THATE       For THATE         For THATE       For THATE         For THATE | Iia items.<br>ATTACHMENT DETAILS<br>ATTACHMENT DETAILS<br>III III IIIIIIIIIIIIIIIIIIIIIIIIIIII                                                                                                 |
| lect or Upload Media<br>ad Files Media Library<br>dates :                                                                                                    |                                                                                                    | Iia items.<br>ATTACHMENT DETAILS<br>ATTACHMENT DETAILS<br>Iia items.<br>Aarianne_Williamson.jpg<br>January 14, 2019<br>19 KB<br>400 x 394<br>Edit Image<br>Delete Permanently                  |
| lect or Upload Media<br>ad Files Media Library<br>dates •<br>Media Library<br>Description of the second second                                                                                                    |                                                                                                    | ila items.<br>ATTACHMENT DETAILS<br>ATTACHMENT DETAILS<br>Marianne_Williamson.jpg<br>January 14, 2019<br>18 KB<br>400 × 394<br>Edit Image<br>Delete Permanently<br>URL http://142.93.114.99/wp |

Figure 14: Media Dialog

## Edit Media

http://142.93.114.99/wp-admin/post.php?post=68&action=edit&image-editor

Test all content and functionality within the edit interface. Do not test the black WordPress header and sidebar, nor the "Screen Options" and "Help" controls at the top-right, nor the "Upload New Media" interface that opens when you press the "Add New" button.

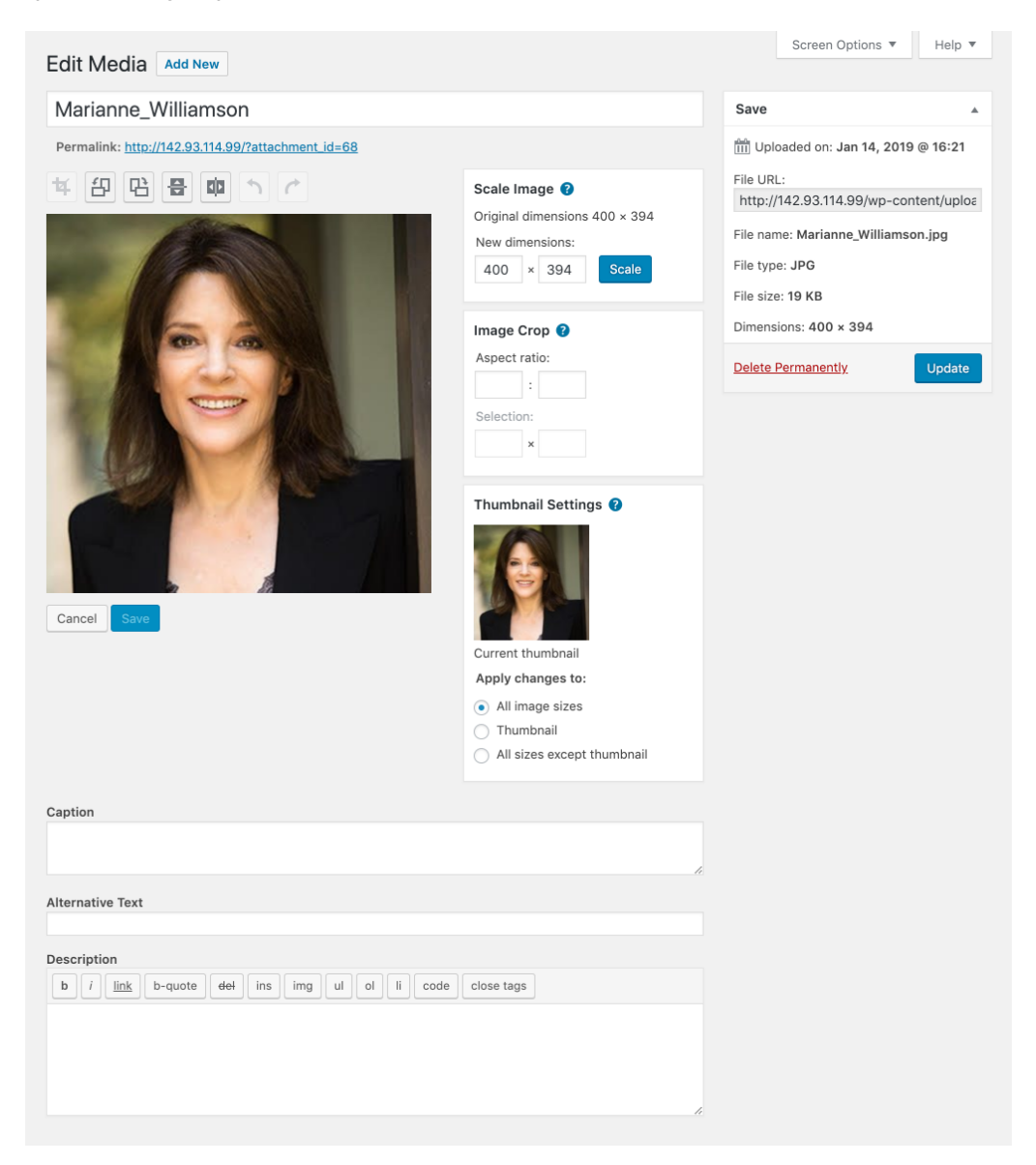

Figure 15: Edit Media